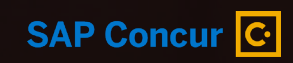

# **Concur Travel** & Expense Overview

Judy Wessler March 2022

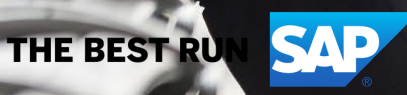

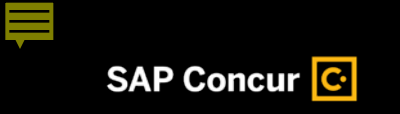

#### What is Concur Travel & Expense?

The **Concur Travel & Expense** solution allows you to submit Requests, book travel and complete your Expense Reports in one application.

Eliminates AdobeSign process for conference requests and expenses, employee reimbursements, mileage reports, and P-card reconciliations.

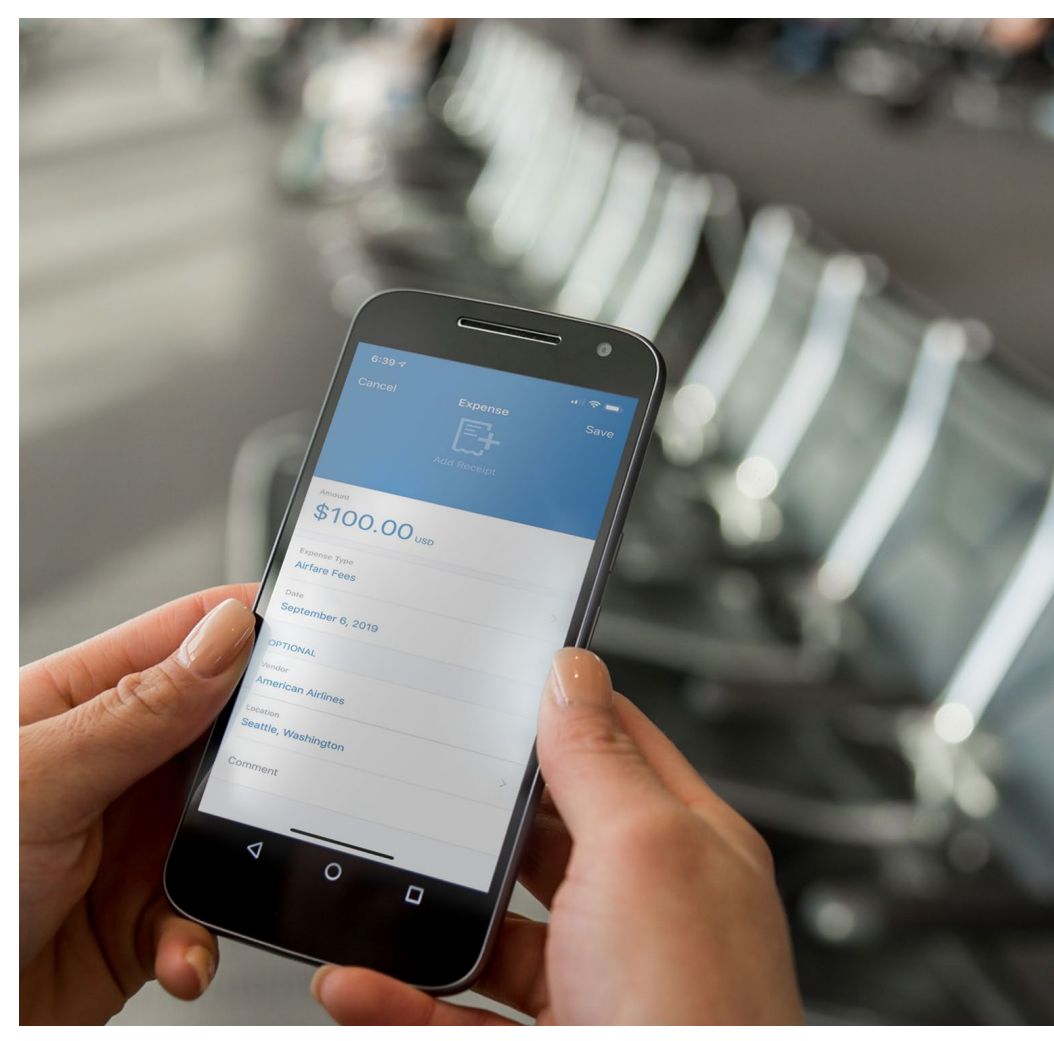

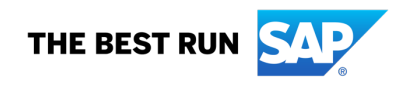

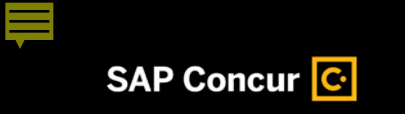

## User-friendly experience

- Use one seamless process for submitting requests, booking travel and creating and submitting expense reports for approval
  - Get e-mail notifications to keep you up to date
  - Upload and track your receipts easily
  - Add itemizations to expenses quickly
  - Allocate to multiple GLs in one Expense Report

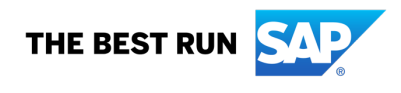

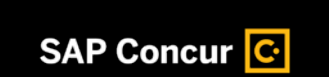

### **Travel Request and Trip Expense Report Process**

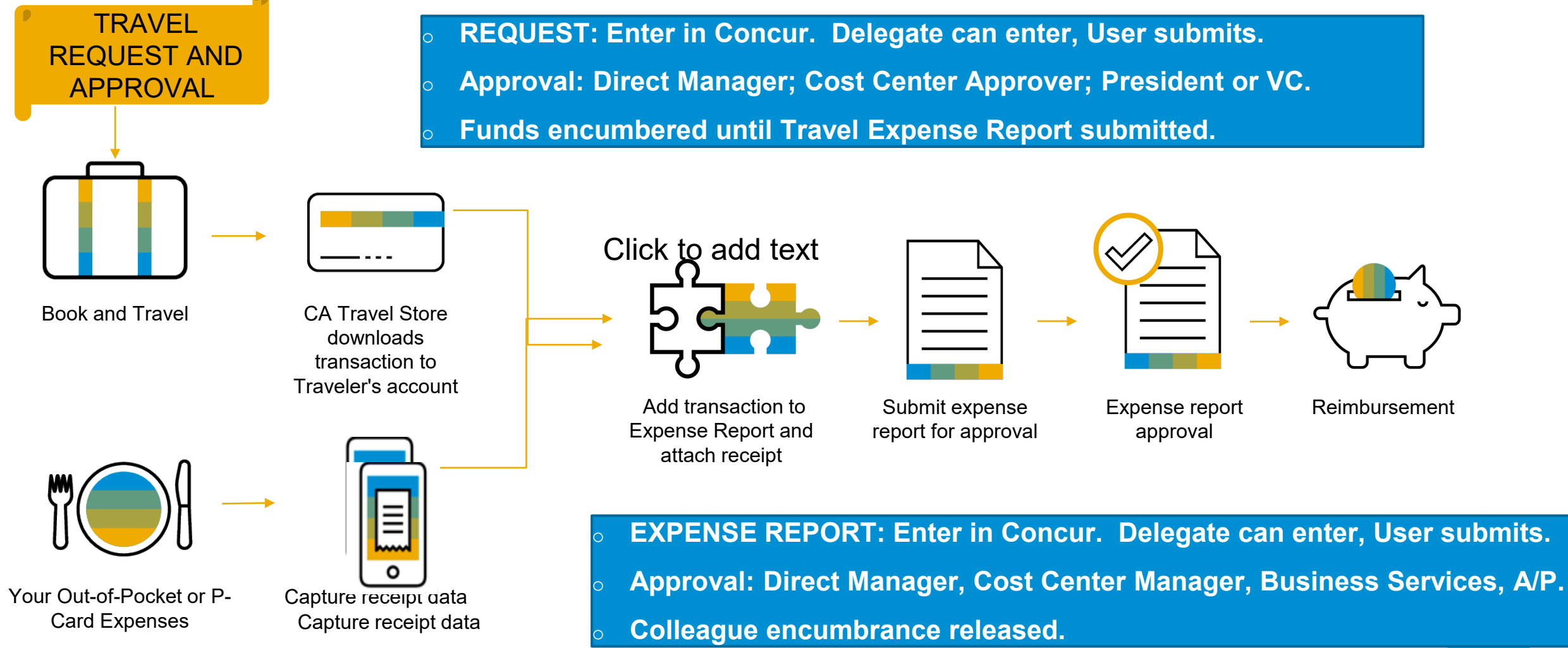

THE BEST RUN

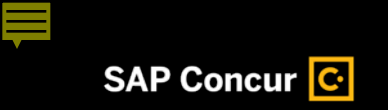

## **P-Card Reconciliation and Employee Reimbursement Expense Reports**

#### **P-Card Reconciliation**

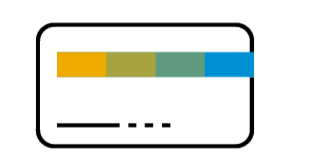

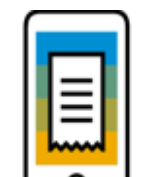

P-Card transactions downloaded from US Bank to Cardholder

Capture receipt data

**Employee Reimbursement** 

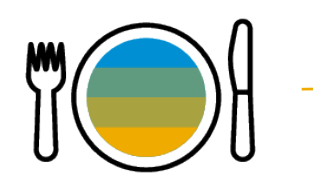

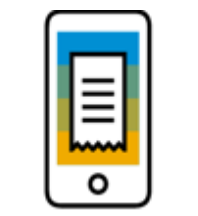

Your Out-of-Pocket Expenses

Capture receipt data

Enter in Concur. Delegate can enter, User submits.

- Approvals: Direct Manager, Cost Center Approver, Business Services, A/P
- Funds encumbered until Expense Report submitted.

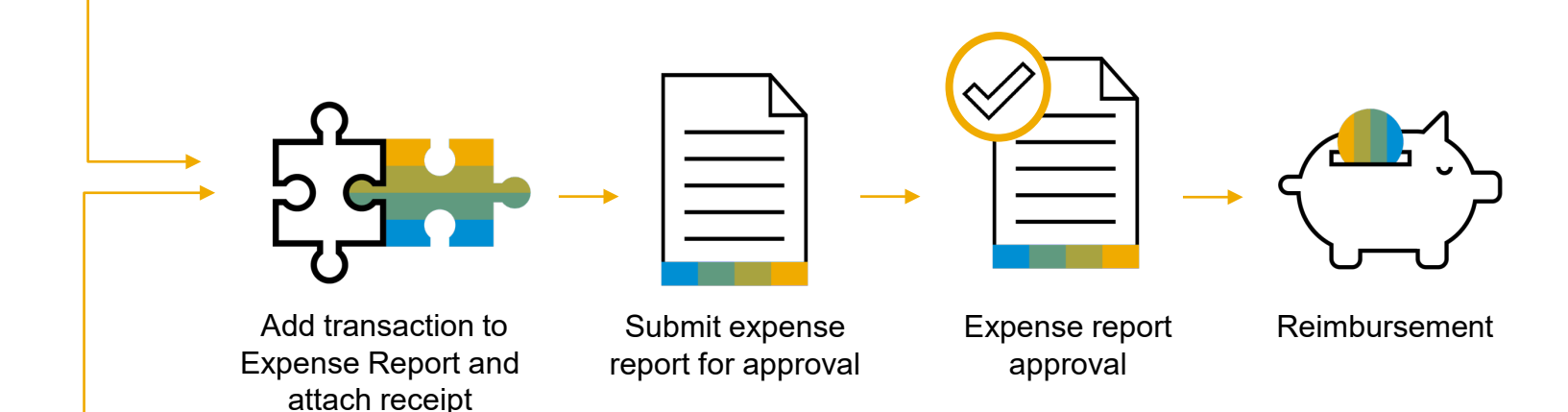

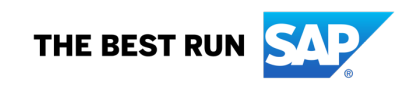

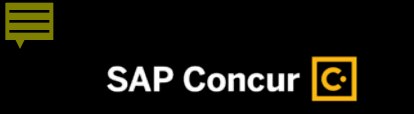

#### **Accessing SAP Concur**

You can access SAP Concur at any time.

- **SSO:** Access SAP Concur through the SJECCD SSO login site.
- On the Web: <a href="https://www.Concursolutions.com">https://www.Concursolutions.com</a> or SSO: SAP Concur
- On your mobile device: Download the SAP Concur mobile app by going to your device's app store and following the instructions.

#### Login:

- Use SSO login name and Password
- SAP Concur mobile application: In your Profile, you can create a mobile PIN or use the same login information as the SAP Concur site,

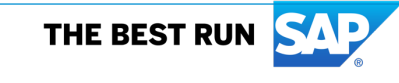

#### **EMAILS: Status Updates and Approval Notifications**

Status updates are sent by e-mail every time you make a travel reservation or your expense report status changes. Or you can opt out.

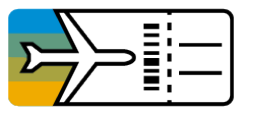

#### Travel:

- Sending to Agency
- Confirmed
- Issued
- Ticketed
- Upcoming Travel

- Submitted and Pending Approval
- Sent Back
- Approved & in Accounting

Review

- Processing Payment
- Approving managers receive e-mail notification when a report is sent for approval.

 $\equiv$ 

Delegates can receive email notifications for Traveler and/or Manager.

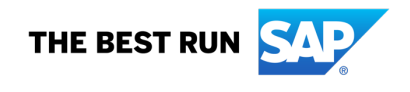

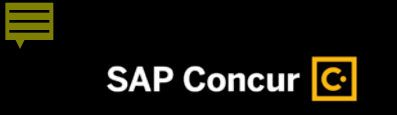

#### **Benefits to You**

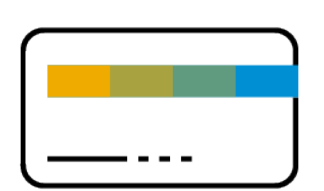

## **Corporate card automation**

 US Bank Visa imports P-card transactions daily to the P-Card Holder's account.

 CA Travel Store Lodge Card transactions import to Traveler's account

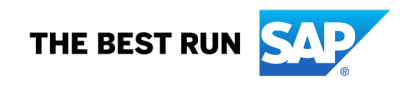

#### **E-Receipt Activation for Traveling**

Activate e-receipts in your **Profile.** 

E-receipts are electronic receipt images sent to SAP Concur directly from the vendor. They help eliminate paper receipts and make it easier for you to complete your expense reports.

E-receipts work with:

- Credit cards used at participating suppliers
- Participating hotels, car rentals, and airlines
- Certain App Center partners (e.g., Uber and Lyft)

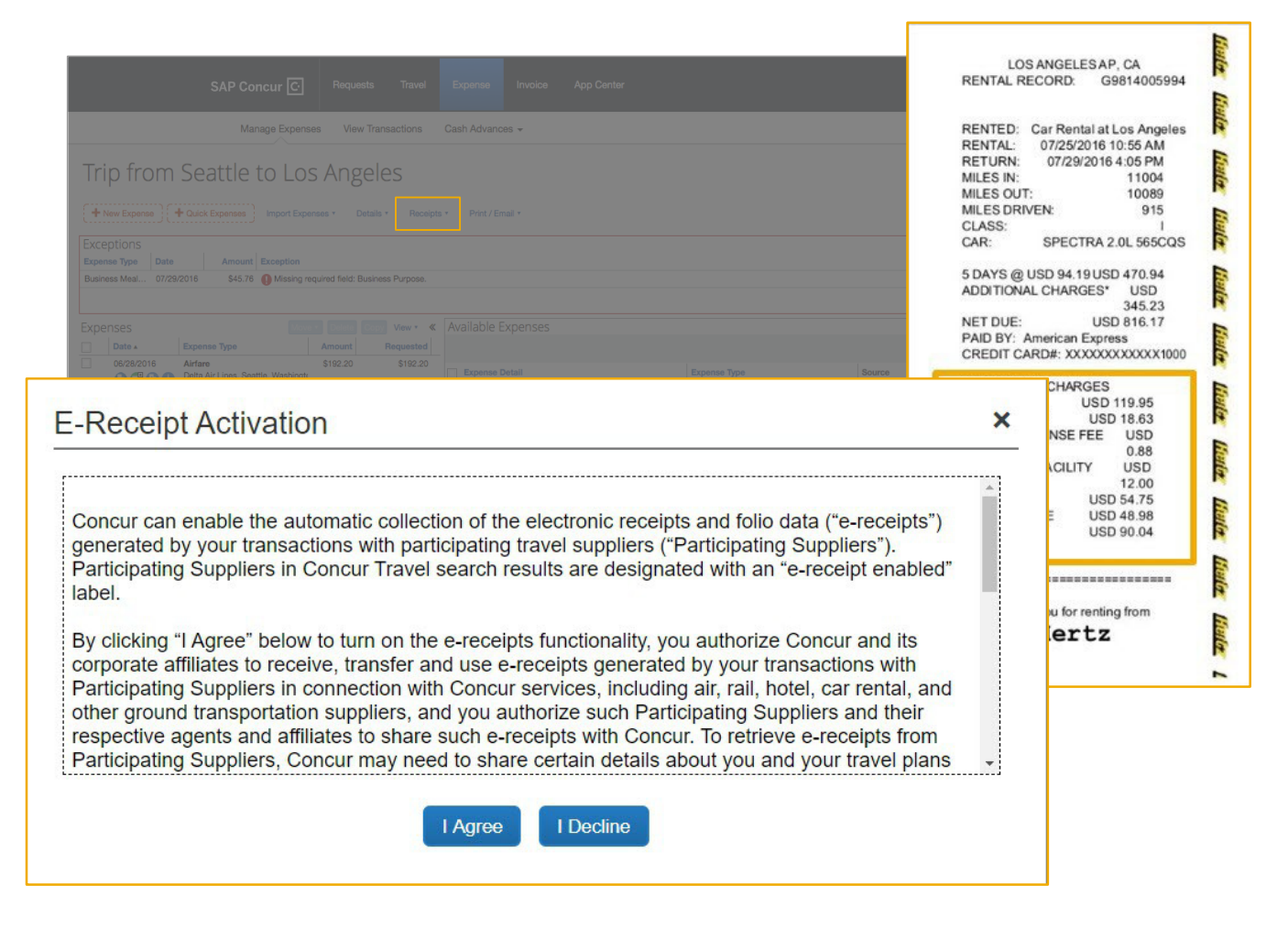

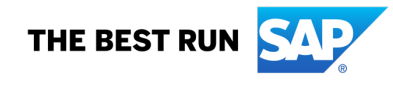

#### **Capturing Receipts**

Ways to capture receipt images:

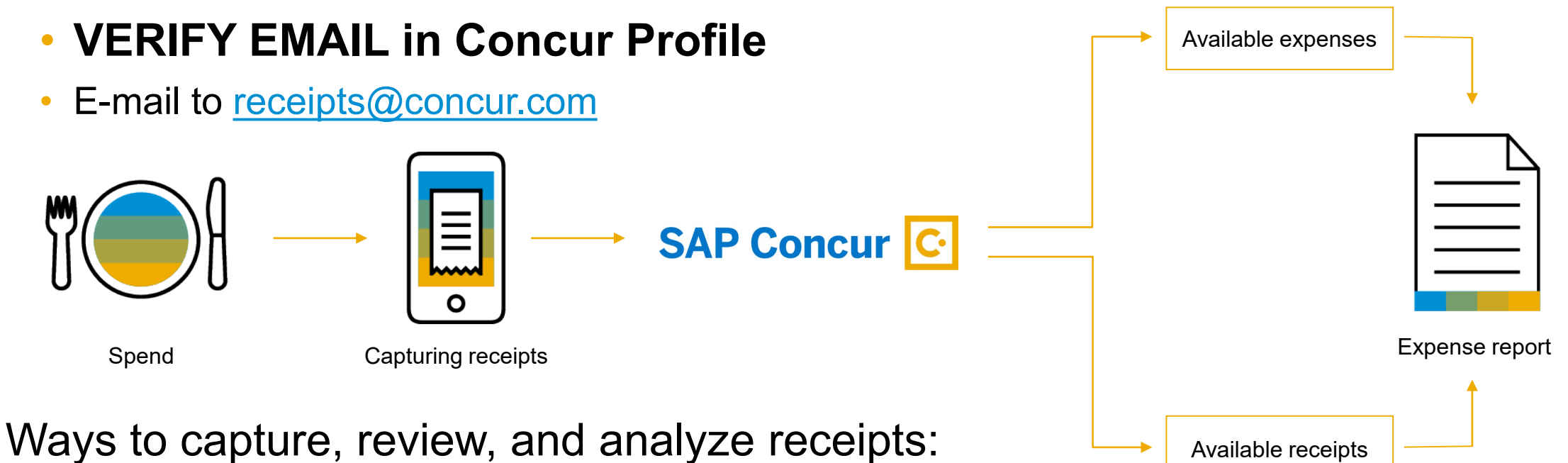

- Expenselt within the SAP Concur mobile app
- E-mail to <u>receipts@expenseit.com</u>

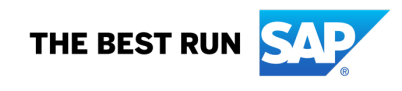

## SAP Concur Mobile App

1:33 PM

List of your expr

Approvals

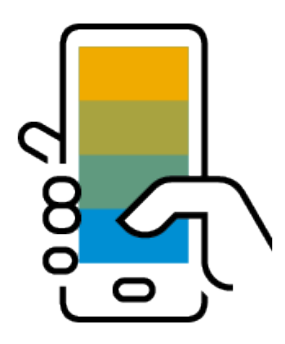

## Mobile App capabilities

- Create, submit, and approve expense reports onthe-road using the SAP Concur mobile app
- Take a photo to upload your receipts, attach to expense report
- Get flexibility by directly syncing the SAP Concur mobile app with the Web version

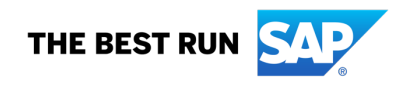

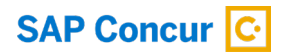

# Thank You

SUPPORT CONTACTS:

Joseph Chesmore: jose.chesmore@sjeccd.edu

Jonathan Camacho: jonathan.camacho@sjeccd.edu

Saloshni Chand: <u>saloshni.chang@evc.edu</u>

Priscilla Louangrath: thiphavanh.louangrath@sjcc.edu

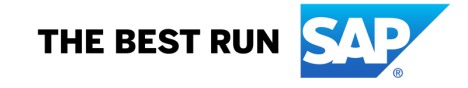